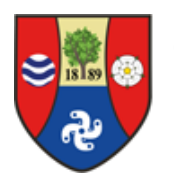

Ghyll Royd School and Pre-School

A foundation for life

# Point of contact / Communications

Dear Parent,

As we have had some staffing changes over the last 12 months, I would like to share with you the relevant contact details to help with any queries you may have.

General enquiries and meeting requests can be booked through the school office on 01943 865575 or by emailing <u>information@ghyllroydschool.co.uk</u>.

Nursery enquiries can be sent to jenny.johnson@ghyllroydschool.co.uk (Nursery Manager).

Finance queries can be directed to <u>bev.kitching@ghyllroydschool.co.uk</u> (Finance Manager). Bev's working days are Tuesdays and Wednesdays.

If you would like to send photos or information for the school newsletter, you can email <u>rebecca.wilson@ghyllroydschool.co.uk</u> or WhatsApp to the marketing mobile on 07442 251075.

The school newsletter will be sent out every Monday detailing upcoming events and notices. Please contact Rebecca if you are not receiving these. We have also recently relaunched our school app which will give you up to date information at your fingertips. Please see the next page for additional information on how to set up the app on your device.

To volunteer at an event or if you need to contact the PTA, please email Anna Bedford Collins (PTA Chair) via <a href="mailto:ghvllroydpta@gmail.com">ghvllroydpta@gmail.com</a>.

If you are calling the school outside of the hours of 8.15am-4.15pm, you can call our wrap around care mobile number on 07873 333347.

Queries directly relating to your child's class can be sent to your child's teacher's email address which will be provided to you at our parent information meeting. We hold termly form rep meetings where parent representatives from each class can share queries and suggestions with a member of school staff. The staff member will answer questions or raise them with the relevant member of staff after the meetings.

Please see the next page to see how to set up the school app on your device.

Kind Regards

David Martin

Mr David Martin BA, MA, PGCE Head Teacher

## **Ghyll Royd app installation**

The app installations for both Apple and Android are very similar. On your smartphone or tablet's web browser, please visit <u>https://www.ghyllroydschool.co.uk/app/</u>

#### Android:

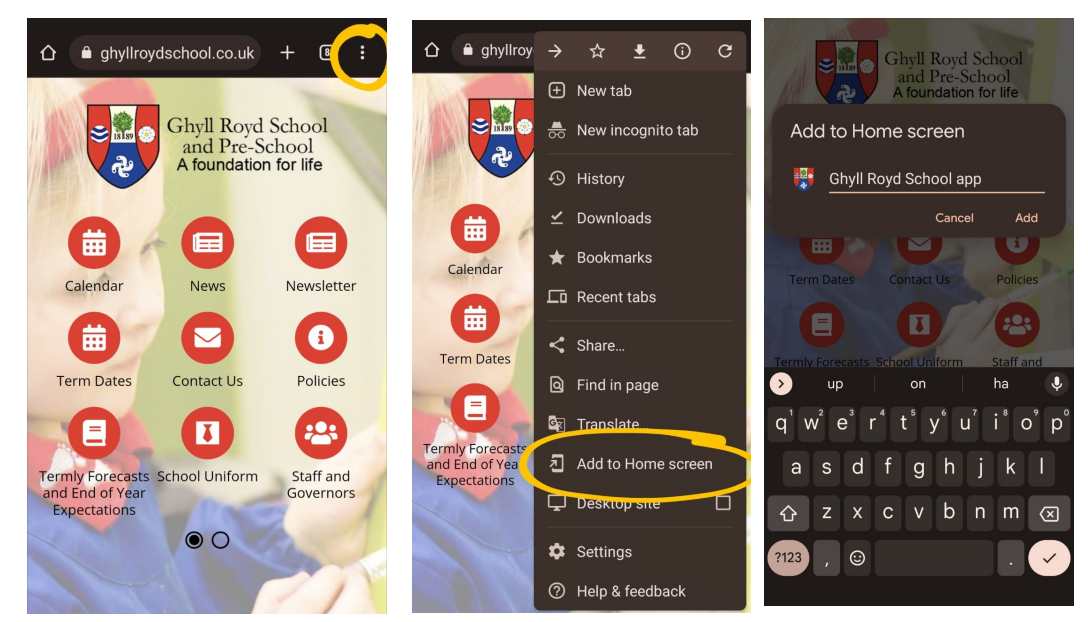

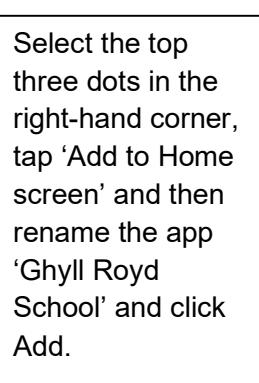

#### Apple:

| Ghyll Royd School<br>and Pre-School<br>A foundation for life                               | App Content Archive - Ghyll         X           ghyllroydschool.co.uk         Options > |    | Cancel Add to Ho                                                                     | me Screen  | Add                  |
|--------------------------------------------------------------------------------------------|-----------------------------------------------------------------------------------------|----|--------------------------------------------------------------------------------------|------------|----------------------|
|                                                                                            |                                                                                         |    | Ghyll Royd                                                                           | School app | 0                    |
|                                                                                            |                                                                                         |    | https://www.ghyllroydschool.c                                                        |            |                      |
|                                                                                            | AirDrop Messages Twitter Facebook Ins                                                   |    | An icon will be added to your Home Screen so<br>you can quickly access this website. |            |                      |
| Calendar News Newsletter                                                                   | Сору                                                                                    | Å  |                                                                                      |            |                      |
| Term Dates Contact Us Policies Terms School Uniform Forecasts and End of Year Expectations | Add to Reading List                                                                     | 00 |                                                                                      |            |                      |
|                                                                                            | Add Bookmark                                                                            | ш  |                                                                                      |            |                      |
|                                                                                            | Add to Favourites                                                                       | ☆  | for i                                                                                | s to       | )                    |
|                                                                                            | Find on Page                                                                            | Ę  | qwert                                                                                | y u i d    | р                    |
|                                                                                            | Add to Home Screen                                                                      | Ð  | asdf g                                                                               | g h j k    |                      |
|                                                                                            | Markup                                                                                  | ۵  |                                                                                      | / b n m    | $\overline{\otimes}$ |
| 🗚 🔒 ghyllroydschool.co.uk 💍                                                                | Print                                                                                   | ē  | 123 sp                                                                               | ace        | one                  |
|                                                                                            | Edit Actions                                                                            |    |                                                                                      |            | Ŷ                    |

Select the middle bottom icon, tap 'Add to Home screen' and then rename the app 'Ghyll Royd School' and click Add.

### This should now appear on your phone's home screen.

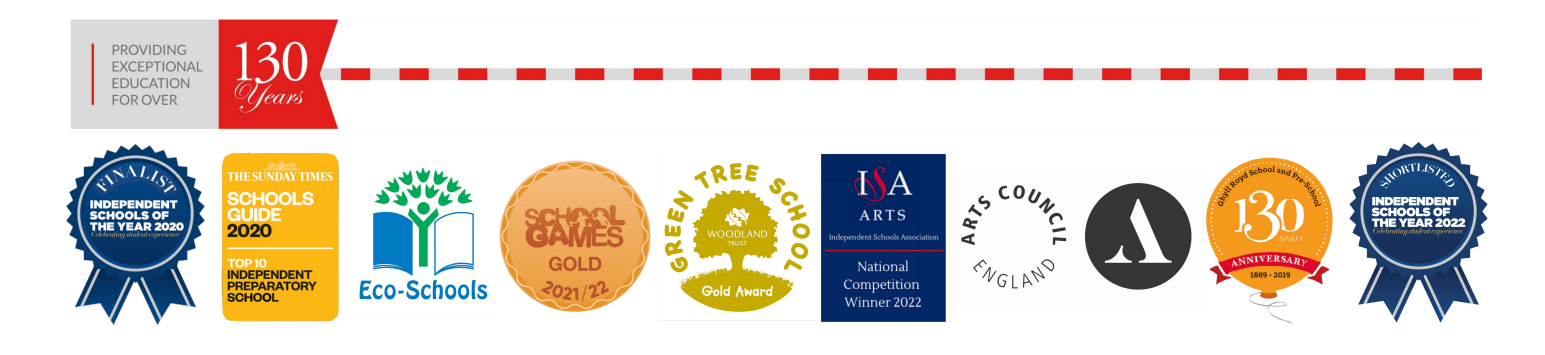